## Google アカウントの新規作成

新しい Google アカウントを作成するには下記の Google のホームページから行います。

## https://www.google.co.jp/

インターネット開いて 上の URL を打ち込んで Goole のサイトを開きます。

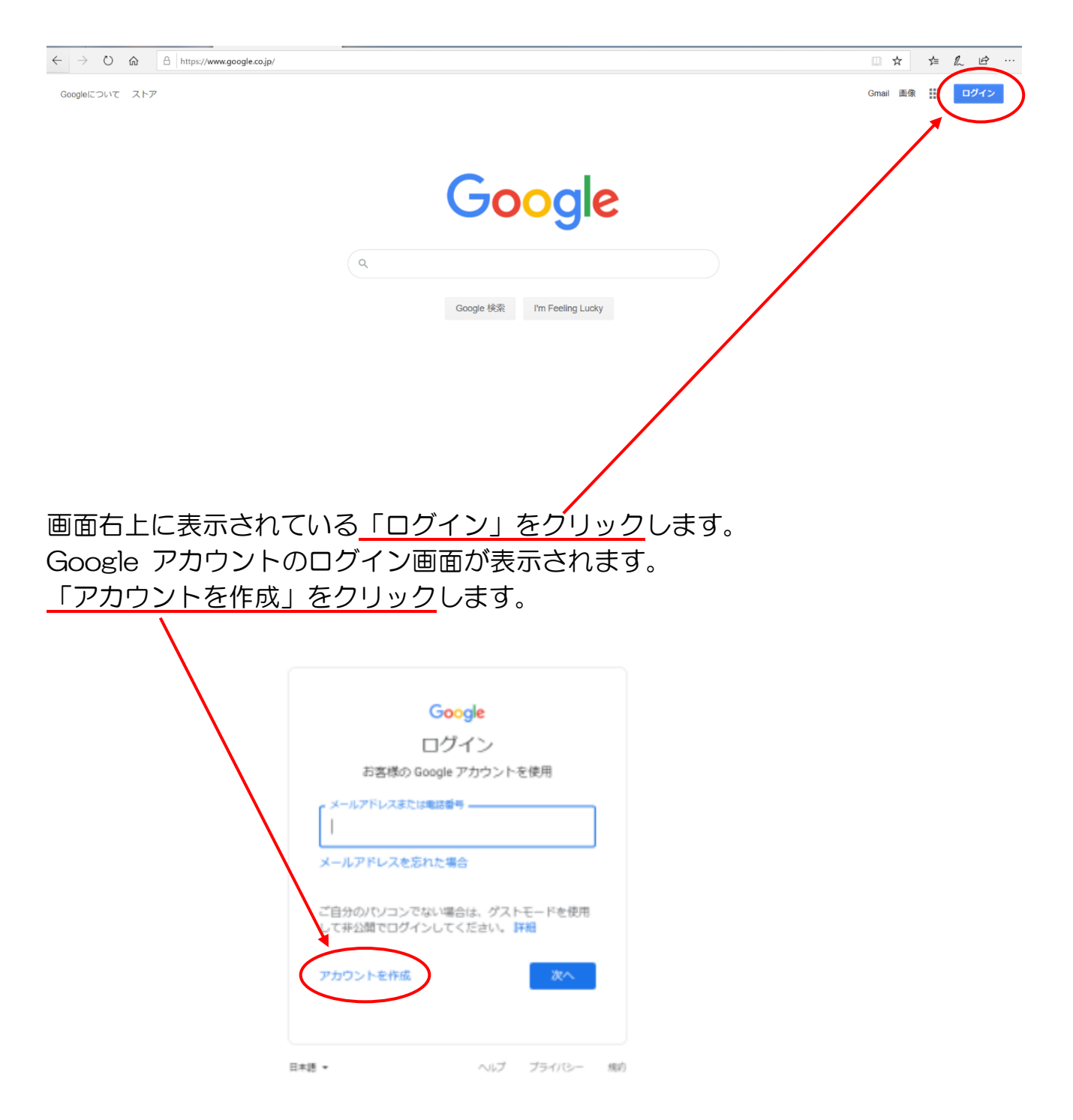

「自分用」をクリックします。

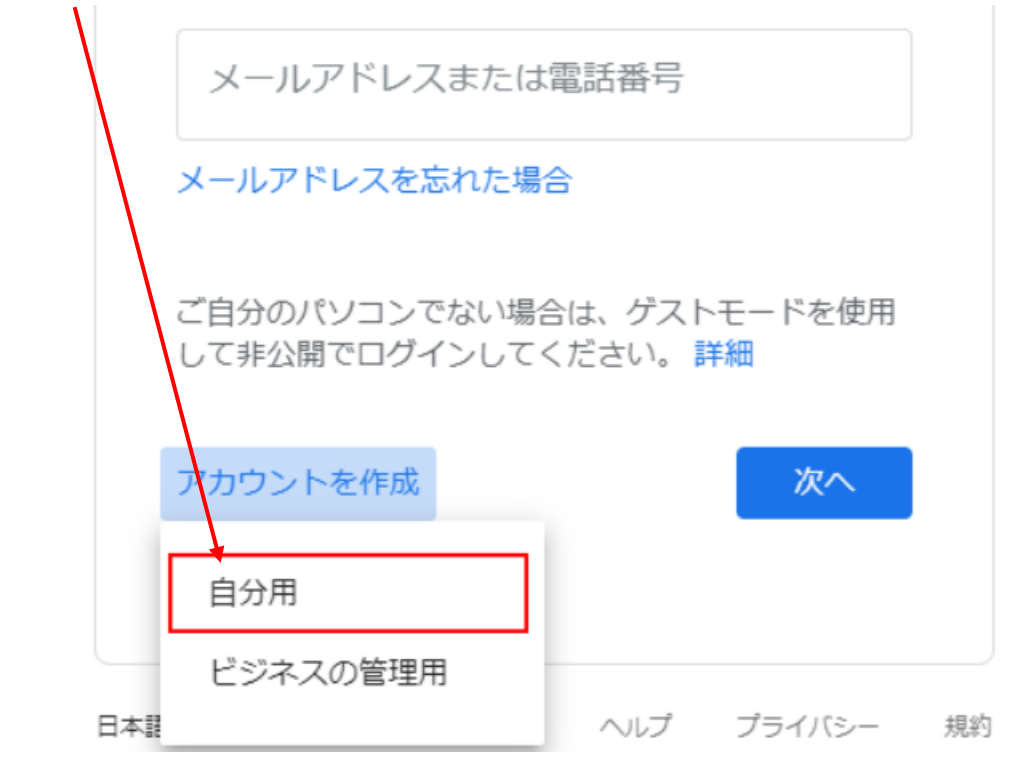

Google アカウントの新規作成画面が表示されます。 最初に「姓」「名」を入力します。

|   | Stargie 77.          |                   | 6          |                                                                                                    |
|---|----------------------|-------------------|------------|----------------------------------------------------------------------------------------------------|
|   |                      | 5                 |            |                                                                                                    |
|   | ユーザー名                | 计计算机的             | @gmail.com |                                                                                                    |
|   | たわりに現在のメー            | ルアドレスを使用          |            | 029                                                                                                    |
|   | パスワード                | 確認                | B          | - Constant of the local of the local of the |
| / | 半角要素、数字、配号す<br>てください | 1983年合わせて 8 文字以上1 | ελカレ       | 1 つのアカウントで Google のす<br>べてのサービスをご利用いただけ<br>ます。                                                                                                    |
|   | ment of the          |                   | 22.5       |                                                                                                    |

「ユーザー名」には他の人が使用していない任意の名前を指定できます。 半角英字、数字、ピリオドを使って 指定します。また指定したユーザー名が同時に 作成する Gmail アカウントで使用するメールアカウントとなります。 よく使用するので、覚えやすく入力しやすいものにしましょう。 「パスワード」は Google アカウントにログインする時のパスワードとなります。 半角英字、数字、記号の組み合わせで 8 文字以上で指定します。

確認のために<u>二か所に同じパスワードを入力</u>しましょう。ここまでの入力が終わりましたら「次へ」をクリックします。

| Google                                                                                               |            |                                                |
|----------------------------------------------------------------------------------------------------|------------|------------------------------------------------|
| Google アカウントの作                                                                                       | 成          |                                                |
| 姓 名                                                                                                  |            |                                                |
| 山田太郎                                                                                                 |            |                                                |
| ユーザー名                                                                                                |            |                                                |
| buzzbloggerjp                                                                                        | @gmail.com |                                                |
| 半角英字、数字、ピリオドを使用できます。<br>代わりに現在のメールアドレスを使用<br>パスワード Http://www.sec.com/<br>//パワード Http://www.sec.com/ |            | 029                                            |
| 半角英字、数字、記号を組み合わせて 8 文字以<br>てください                                                                     | 上で入力し      | 1 つのアカウントで Google のす<br>べてのサービスをご利用いただけ<br>ます。 |
| 代わりにログイン                                                                                             | 次へ         |                                                |

追加の情報を入力する画面が表示されます。

| obugic                       | 12JLT                  | -              |                     |                 |
|------------------------------|------------------------|----------------|---------------------|-----------------|
| (2)<br>buzzbloggerjp         | @gmail.com             |                |                     |                 |
| • •                          | 電話番号(省略可               | J)             |                     |                 |
| Google では、ア<br>用します。電話<br>ん。 | 7カウントのセキュ<br>番号が他のユーザ- | リティ保護<br>-に公開さ | 記電話番号を使<br>れることはありせ |                 |
| 再設定用のン                       | メールアドレス                | (省略可)          |                     | 個人情報は非公開であり、安全で |
| アカウントを保                      | 護する目的で使用さ              | されます           |                     | T T             |
| 年                            | 月                      | -              | B                   |                 |
| 生年月日                         |                        |                |                     |                 |
| 性別                           |                        |                | Ψ.                  |                 |
|                              | ロナト十甲山                 |                |                     |                 |

生年月日と性別を入力します。入力が終わりましたら「次へ」をクリックします。

1

| • •                       | 電話番号(省略可)                        |                         |      |             |
|---------------------------|----------------------------------|-------------------------|------|-------------|
| Google では<br>用します。i<br>ん。 | 、アカウントのセキュリティ<br>LI話番号が他のユーザーに公開 | 保護に電話番号を使<br>唱されることはありせ |      |             |
| 再設定用                      | のメールアドレス(省略                      | 可)                      | 個人情報 | は非公開であり、安全で |
| アカウントな<br>年<br>1990       | 全保護する目的で使用されます<br>月<br>7月 ▼      | ま<br>日<br>1             |      | ਰੁ          |
| 生年月日<br>性別<br>男性          |                                  | -                       |      |             |
| この情報が                     | 必要な理由                            |                         |      |             |
| 戻る                        |                                  | 次へ                      |      |             |

「プライバシーと利用規約」が表示されます。よく読んで頂き、同意できる場合には 画面下部にある「同意する」をクリックします。

| てきるようにするため。<br>サービスの質を向上下せ、新しいサービスを開発するため。<br>の。<br>アカウントの設定体験に広じて、Google のサナービスで |  |
|-----------------------------------------------------------------------------------|--|
| サービスの質を向上ませ、新しいサービスを開発するため。<br>め。<br>アカウントの設定体験に広じて、Google のサナービスで                |  |
| め。<br>マカウントの設定内容に広じて、Google のサービスだ                                                |  |
| アカウントの設定内容に広じて、Googleのサービスだ                                                       |  |
| A 12 M I WARREN HOURS AND REAL CASE                                               |  |
| けでなく、Google のサービスを利用しているサイトや                                                      |  |
| アプリでも、バーソナライズ下広告を配信するため。                                                          |  |
| 詐欺や不正使用を防いてゼキュリティを向上するため。                                                         |  |
| 分析や実定を通じてサービスがどのように利用されてい                                                         |  |
| るかを死寢するため。Goode には、サービスがどのよ                                                       |  |
| うに利用されているかを測定するパートナーもいます。                                                         |  |
| こうした広告パートナーや決定パートナーについての説                                                         |  |
| 明をご覧ください。                                                                         |  |
| ータを総合する                                                                           |  |
| た Google では、こうした目的も遅度するため、Google                                                  |  |
| サービスやお使いのデバイス全体を通じてデータを統合                                                         |  |
| ます。アカウントの設定内容に応じて、たとえば検索や                                                         |  |
| uTube を利用した際に得られるユーザーの興味や闇心の                                                      |  |
| 根に蔓づいて広告を表示したり、膨大な検索クエリから                                                         |  |
| <b>集したデータを使用してスペル訂正モデルを構築し、す</b>                                                  |  |
| てのサービスで使用したりすることがあります。                                                            |  |
| 余けご白白で登録いただけます                                                                    |  |
| このと何かて何ないたいな?<br>わウットの設定たたして、アのデータバー部体で範囲の                                        |  |
| onle アカウントに関連付けられることかあります。                                                        |  |
| agleはこのデータを保人賃報として取り扱います。                                                         |  |
| ogle がこのデータを収集して使用する力をは、下の「子                                                      |  |
| 他の設定」で管理できます。設定の変更や料意の取り消                                                         |  |
| は、アカウント博報(myaccount.google.com)でいつ                                                |  |
| ち行えます。                                                                            |  |
|                                                                                   |  |
|                                                                                   |  |
| の物の線達・                                                                            |  |
|                                                                                   |  |
|                                                                                   |  |
| 用意する                                                                              |  |
|                                                                                   |  |

日本語 -

ヘルプ プライバシー 務約

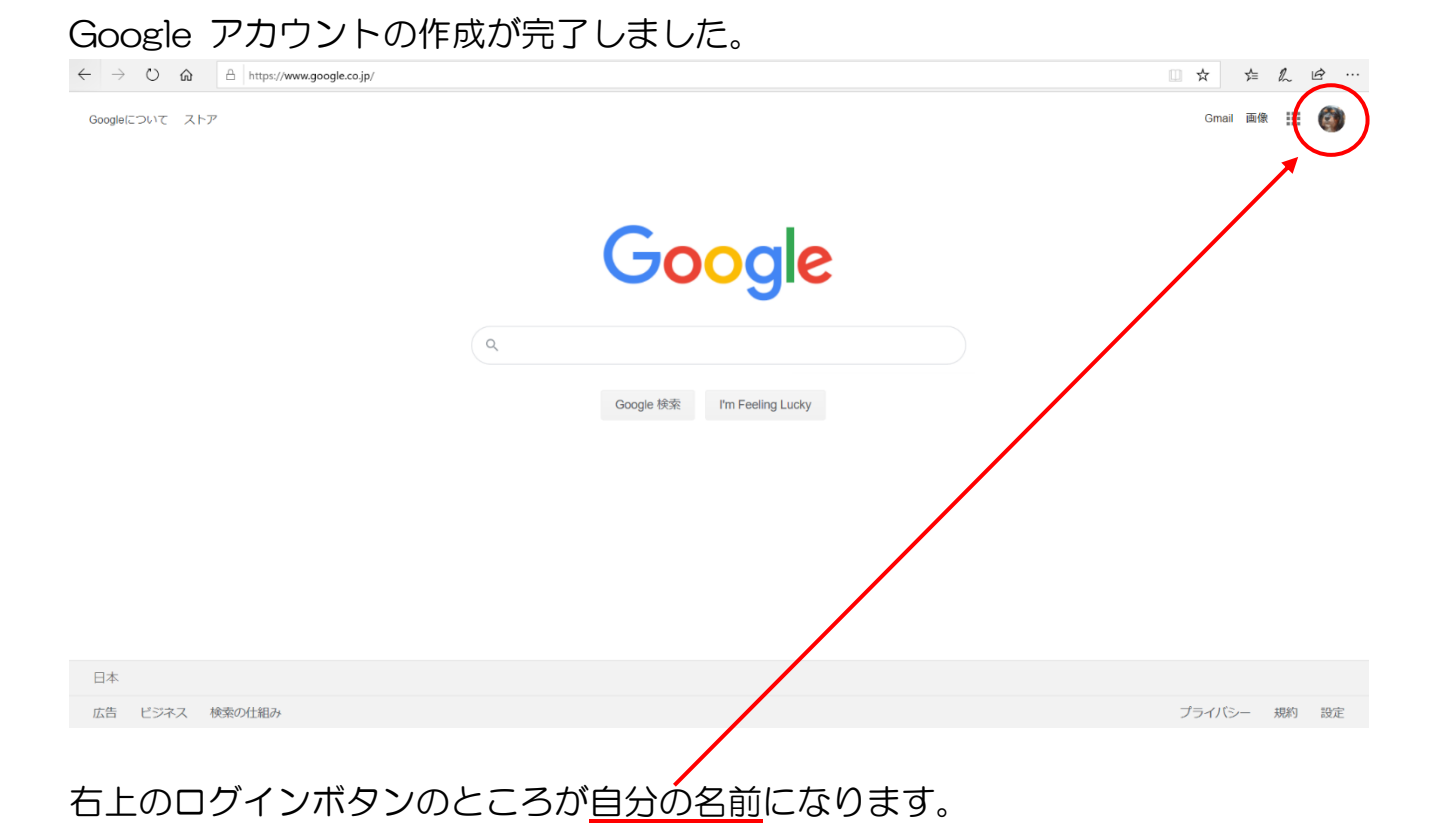

Google アカウントとパスワードは、絶対忘れないようにメモしておきましょう。